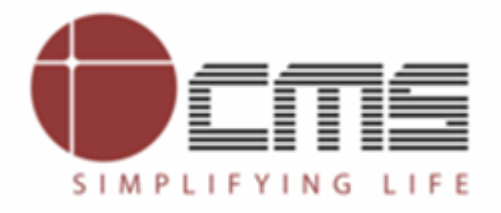

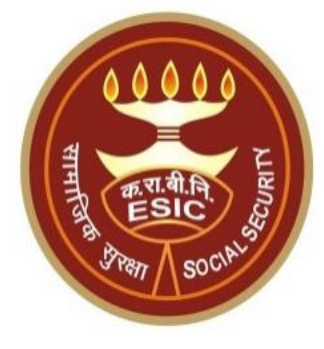

# Cash Benefit Claim Request Submission and Processing For SB and Other Benefits

#### **Overview**

Purpose of this document is to give a complete description about the process of successful Submission and processing of **Cash Benefit - Claim Request**, in case certificate has been issued by ESI IMO/IMP manually/physically. IP can submit the certificate manually by uploading scanned image of issued certificate.

Here IP can submit subsequent claim intimation request for SB and Other claims once earlier claim request is approved.

# Cash Benefit Claim Request Submission

# www.esic.in \_Homepage

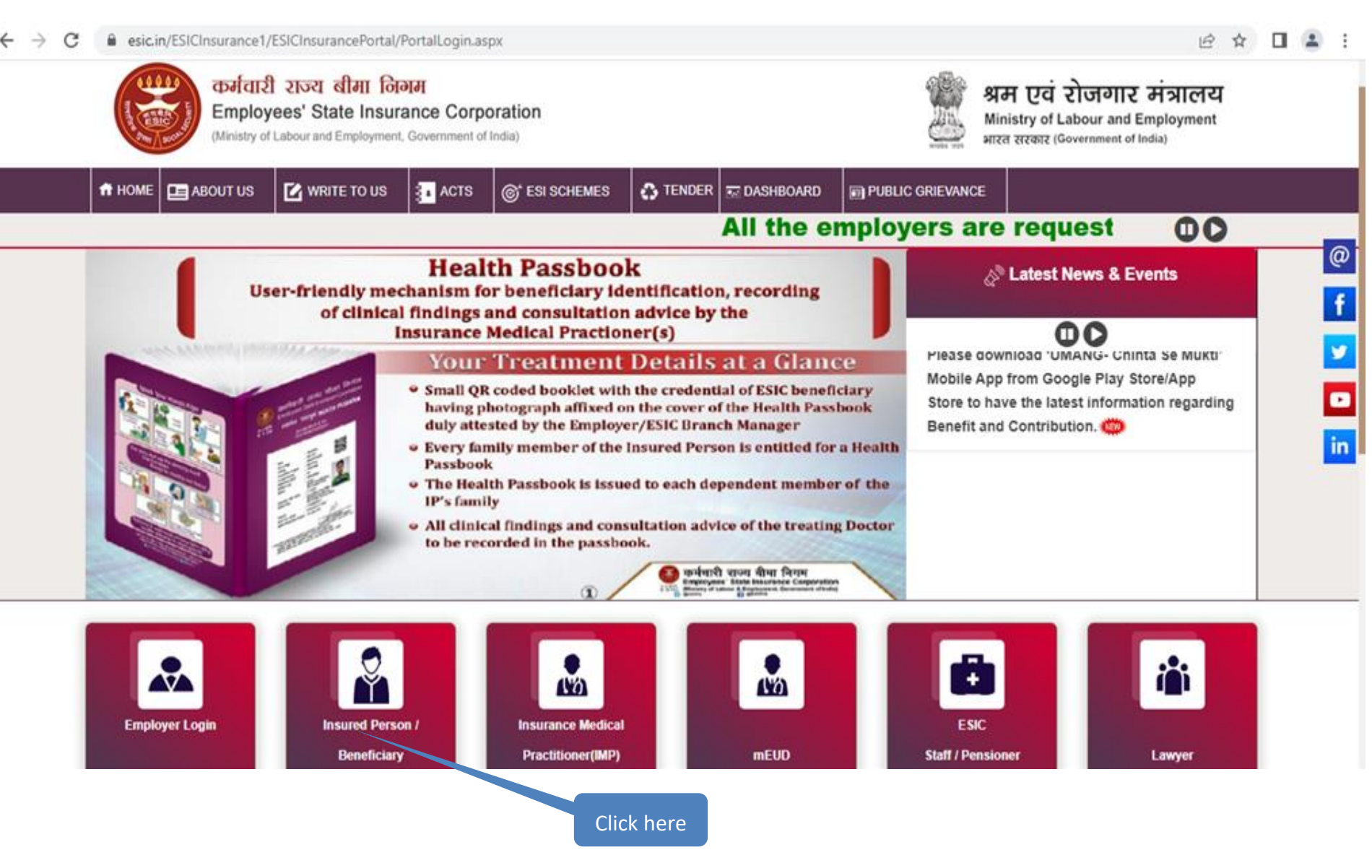

**IP Portal Login** 

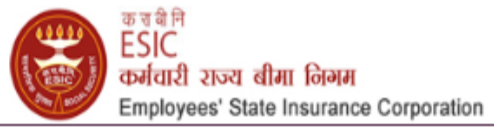

🤹 क्षम एवं रोजमार मंत्रालय Ministy of Listour & Employment

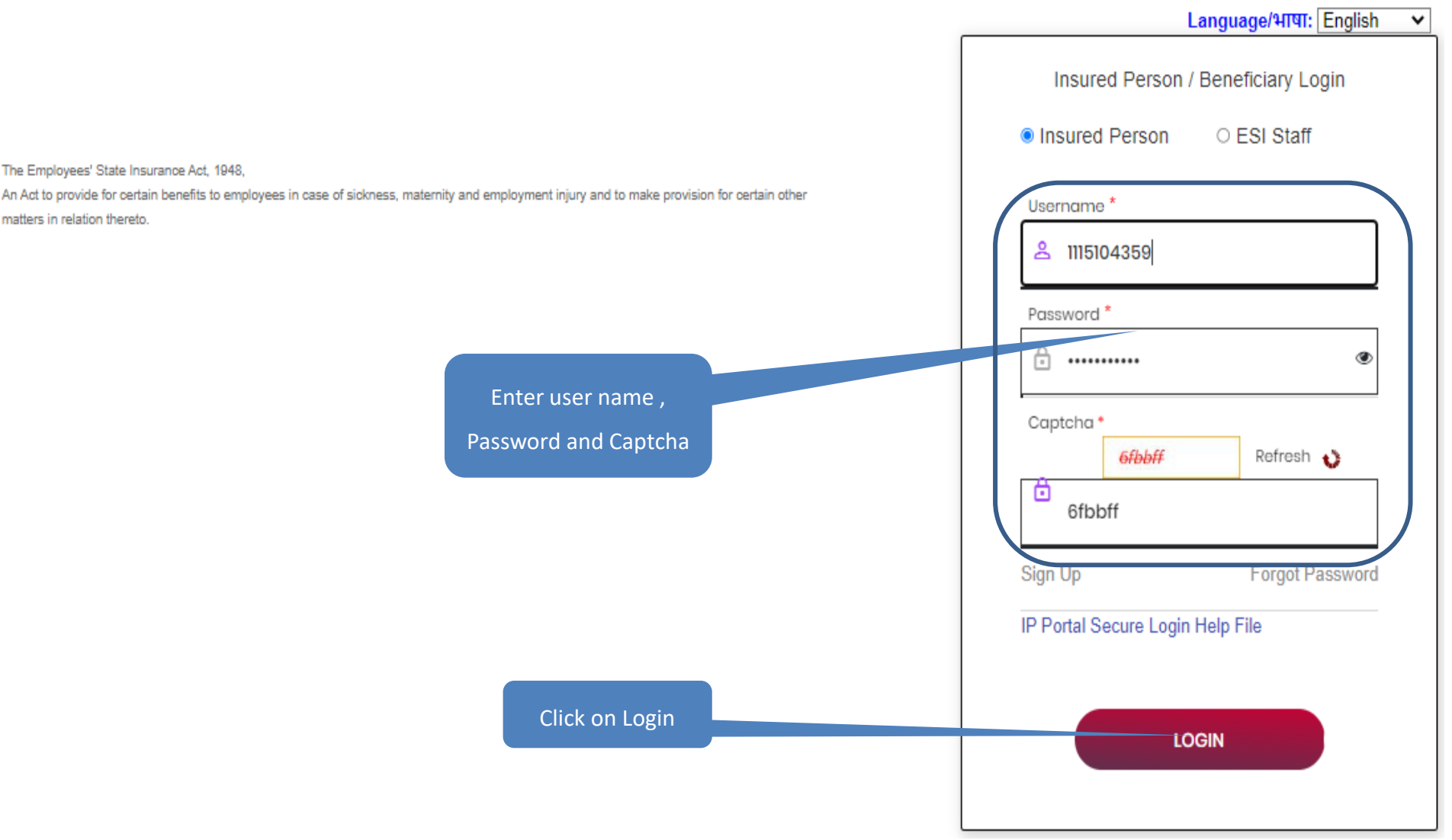

#### **IP Portal Homepage**

|                           | Insured Person Details     |                             |              |  |  |  |  |  |
|---------------------------|----------------------------|-----------------------------|--------------|--|--|--|--|--|
| Details                   |                            |                             |              |  |  |  |  |  |
| Insured Person Name       | Subbu a                    | Insurance Number            | 1199900090   |  |  |  |  |  |
| UHID Number               | MH01.000000001             | Date of Birth               | 03/01/1992   |  |  |  |  |  |
| Dispensary Name           | Dispensary Azadpur         | Disability Type             | - N.A -      |  |  |  |  |  |
| Dispensary For Family     | Kundaim, GO (ESIS Disp.)   | Registration Date           | 12/05/2015   |  |  |  |  |  |
| First Date Of Appointment | 01/01/2015                 | Current Date of Appointment | 14/07/2022   |  |  |  |  |  |
| Mobile Number             | *****3729                  | Account Number              | 5435         |  |  |  |  |  |
| Email :                   | dhereddy_venkata@oms.co.in | UAN :                       | 101021213232 |  |  |  |  |  |

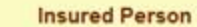

- Insured Person Details
- Entitlement to Benefits
- Contribution Details
- Dhanwantri Your e-Health Records
- Beneficiary Feedback Form
- Dispensary change Details

#### Value Added Services

- ABVKY Claim creation
- IP Claim Reimbursement
- Cash Benefit Claim Request Submission ###
- Notifications Status of ... mests ###

Click here to initiate Claim Intimation request

| SB/ESB/TDB/MBSB (Claim Request)                   |               |                         |                  |  |  |  |  |  |
|---------------------------------------------------|---------------|-------------------------|------------------|--|--|--|--|--|
| Insured Person's Particulars                      |               |                         |                  |  |  |  |  |  |
| IP Number:* 119990090 IP Name:* Subbu a           |               |                         |                  |  |  |  |  |  |
| Father's Name:                                    | Sivaiah A     | Husband's Name          | NA               |  |  |  |  |  |
| UAN:*                                             | 101021213232  | ABHA:                   | N/A              |  |  |  |  |  |
| Gender:                                           | Female        | Name of Branch Office:* | BO - Ajmeri Gate |  |  |  |  |  |
| Mobile No:*                                       | 8058363729    | UHID:                   | MH01.000000001   |  |  |  |  |  |
| BANK DETAILS OF THE INSURED PERSON AS PER RECORDS |               |                         |                  |  |  |  |  |  |
| Bank Name:" HDFC BANK Account Number:" 345435435  |               |                         |                  |  |  |  |  |  |
| Branch Name:*                                     | BANJARA HILLS | IFSC Code:*             | HDFC0000521      |  |  |  |  |  |

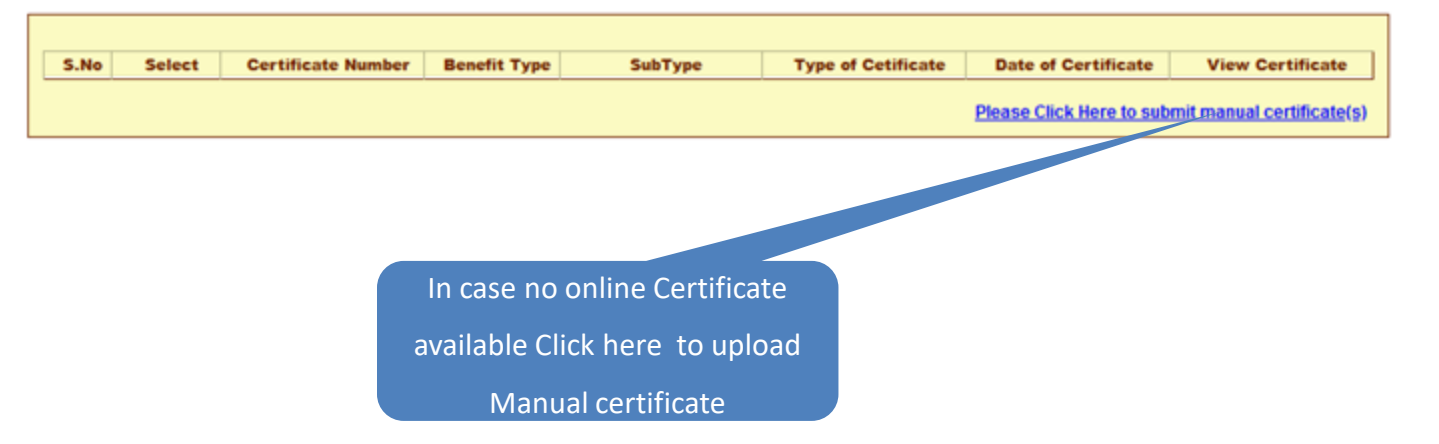

| SB/ESB/TDB/MBSB Manual Certificate Details        |                                                                                                    |                   |                         |                  |             |             |  |  |  |
|---------------------------------------------------|----------------------------------------------------------------------------------------------------|-------------------|-------------------------|------------------|-------------|-------------|--|--|--|
| Insured Person's Particulars                      |                                                                                                    |                   |                         |                  |             |             |  |  |  |
| IP Number:                                        | 1199900090                                                                                                    |                   | IP Name:                |                  | Subbu a     |             |  |  |  |
| Father's Name:                                    | Sivalah A                                                                                                    | Husband's Name NA |                         |                  |             |             |  |  |  |
| UAN:*                                             | 101021213232                                                                                                    |                   | ABHA:                   |                  | N/A         |             |  |  |  |
| Gender:                                           | Female                                                                                                    |                   | Name of Branch Office:* | BO - Ajmeri Gate |             |             |  |  |  |
| Mobile No:*                                       | 8058363729                                                                                                    |                   | UHID:                   | MH01.000000001   |             |             |  |  |  |
| BANK DETAILS OF THE INSURED PERSON AS PER RECORDS |                                                                                                    |                   |                         |                  |             |             |  |  |  |
| Bank Name:                                        | HDFC BANK                                                                                                    |                   | Account Number:*        |                  | 345435435   |             |  |  |  |
| Branch Name:*                                     | BANJARA HILLS                                                                                                    |                   | IFSC Code:*             |                  | HDFC0000521 |             |  |  |  |
| 1 Certificate Number ajāj                         | Interview      Certificate Number      Date of Issue of Certificate      01/12/2022      Browse      PDFAcknowledgment130120230524.pdf.pdf      Upload        1      Certificate Number      ajaj      Date of Issue of Certificate      01/12/2022      Note:Document type allowed pdf, jog & jog      Max size of the documents should be 200KB. |                   |                         |                  |             |             |  |  |  |
|                                                   |                                                                                                    |                   |                         |                  |             | Add New Row |  |  |  |
|                                                   | Submit Certificate Cancel                                                                                                    |                   |                         |                  |             |             |  |  |  |

Click here

- Enter Date of issue of certificate.
  Browse file and Upload the same.
  - Click on Add new Row to upload more certificate

Enter Certificate number.

Version 1.1 Created On : 25-01-2023

| SB/ESB/TDB/MBSB Manual Certificate Details        | SB/ESB/TDB/MBSB Manual Certificate Details |                         |                                                                                                    |  |  |  |  |  |  |  |
|---------------------------------------------------|--------------------------------------------|-------------------------|----------------------------------------------------------------------------------------------------|--|--|--|--|--|--|--|
| Insured Person's Particulars                      |                                            |                         |                                                                                                    |  |  |  |  |  |  |  |
| IP Number:*                                       | 1199900090                                 | IP Name:*               | Subbu a                                                                                                    |  |  |  |  |  |  |  |
| Father's Name:                                    | Sivalah A                                  | Husband's Name          | NA                                                                                                    |  |  |  |  |  |  |  |
| UAN:*                                             | 101021213232                               | ABHA:                   | N/A                                                                                                    |  |  |  |  |  |  |  |
| Gender:                                           | Female                                     | Name of Branch Office:* | BO - Ajmeri Gate                                                                                                    |  |  |  |  |  |  |  |
| Mobile No:*                                       | 8058363729                                 | UHID:                   | MH01.000000001                                                                                                    |  |  |  |  |  |  |  |
| BANK DETAILS OF THE INSURED PERSON AS PER RECORDS |                                            |                         |                                                                                                    |  |  |  |  |  |  |  |
| Bank Name:                                        | HDFC BANK                                  | Account Number:*        | 345435435                                                                                                    |  |  |  |  |  |  |  |
| Branch Name:*                                     | BANJARA HILLS                              | IFSC Code:*             | HDFC0000521                                                                                                    |  |  |  |  |  |  |  |
| 1 Certificate Number ajaj                         | Date of Issue of Certificate               | 01/12/2022              | PDFAdmowledgment130120230524.pdf<br>Note:Document type allowed pdf, jpg & jpeg.<br>Max size of the documents should be 200KB.  |  |  |  |  |  |  |  |
| 2 Certificate Number ajjsjs                       | Date of Issue of Certificate               | 14/12/2022              | PDFAcknowledgment130120230524.pdf<br>Note:Document type allowed pdf, jpg & jpeg.<br>Max size of the documents should be 200KB. |  |  |  |  |  |  |  |
| 3 Certificate Number                              | Date of Issue of Certificate               |                         | Browse No file selected. Upload<br>Note:Document type allowed pdt, jpg & jpeg.<br>Max size of the documents should be 200KB.   |  |  |  |  |  |  |  |
|                                                   |                                            |                         | Add New Row                                                                                                    |  |  |  |  |  |  |  |
|                                                   | Submit Cert                                | ificate Cancel          |                                                                                                    |  |  |  |  |  |  |  |

Click here to Submit certificate for

Claim intimation Request submission

| SB/ESB/TDB/MBSB Manual Certificate Details |               |                                           |                         |      |                                                                                                    |  |  |  |  |  |
|--------------------------------------------|---------------|-------------------------------------------|-------------------------|------|----------------------------------------------------------------------------------------------------|--|--|--|--|--|
| Insured Person's Particulars               |               |                                           |                         |      |                                                                                                    |  |  |  |  |  |
| IP Number:                                 | 1199900090    |                                           | IP Name:*               |      | Subbu a                                                                                                    |  |  |  |  |  |
| Father's Name:                             | Sivalah A     |                                           | Husband's Name          |      | NA                                                                                                    |  |  |  |  |  |
| UAN:*                                      | 101021213232  |                                           | ABHA:                   |      | N/A                                                                                                    |  |  |  |  |  |
| Gender:                                    | Female        |                                           | Name of Branch Office:* |      | BO - Ajmeri Gate                                                                                                    |  |  |  |  |  |
| Mobile No:*                                | 8058363729    |                                           |                         |      | MH01.000000001                                                                                                    |  |  |  |  |  |
|                                            |               | 🕀 esicstaging.esic.in                     |                         |      |                                                                                                    |  |  |  |  |  |
| Bank Name:                                 | HDFC BANK     |                                           |                         |      | 345435435                                                                                                    |  |  |  |  |  |
| Branch Name:                               | BANJARA HILLS | Do you really want to Submit Certificate? |                         |      | HDFC0000521                                                                                                    |  |  |  |  |  |
| 1 Certificate Number mms                   | ]             |                                           | Ox Cancel               |      | PDFAcknowledgment130120230524.pdf<br>Note:Document type allowed pdf, jpg & jpeg.<br>Max size of the documents should be 200KB.             |  |  |  |  |  |
| 2 Certificate Number                       |               | Date of Issue of Certificate              |                         | Br   | Owse      No file selected.      Upload        Note:Document type allowed pdf, jpg & jpeg.      Max size of the documents should be 200KB. |  |  |  |  |  |
|                                            |               |                                           |                         |      | Add New Row                                                                                                    |  |  |  |  |  |
|                                            |               | Submit Certifica                          | te Cancel               | Clic | k here                                                                                                    |  |  |  |  |  |

| SB/ESB/TDB/MBSB Manual Certificate Details |               |                                        |                         |            |                                                                                                    |  |  |
|--------------------------------------------|---------------|----------------------------------------|-------------------------|------------|----------------------------------------------------------------------------------------------------|--|--|
| Insured Person's Particulars               |               |                                        |                         |            |                                                                                                    |  |  |
| IP Number:*                                | 1199900090    |                                        | IP Name:*               |            | Subbu a                                                                                                    |  |  |
| Father's Name:                             | Sivalah A     |                                        | Husband's Name          |            | NA                                                                                                    |  |  |
| UAN:*                                      | 101021213232  |                                        | ABHA:                   | A: NA      |                                                                                                    |  |  |
| Gender:                                    | Female        |                                        | Name of Branch Office:* |            | BO - Ajmeri Gate                                                                                                    |  |  |
| Mobile No:*                                | 8058363729    |                                        |                         |            | MH01.000000001                                                                                                    |  |  |
|                                            |               | 🕀 cesic.in                             |                         |            |                                                                                                    |  |  |
| Bank Name:*                                | HOFC BANK     |                                        |                         |            | 345435435                                                                                                    |  |  |
| Branch Name:*                              | BANJARA HILLS | Certificate Submitted Successfully !!! |                         |            | HDFC0000521                                                                                                    |  |  |
| 1 Certificate Number mms                   |               | OK                                     |                         |            | PDFAcknowledgment130120230524.pdf<br>Note:Document type allowed pdf, jpg & jpeg.<br>Max size of the documents should be 200KB. |  |  |
| 2 Cetificate Number                        |               | Date of Issue of Certificate           |                         | Bri        | No file selected. Upload<br>Note: Document type allowed pdf, jpg & jpeg.<br>Max size of the documents should be 200KB.         |  |  |
|                                            |               |                                        |                         |            | Add New Row                                                                                                    |  |  |
|                                            |               | Submit Certifica                       | te Cancel               |            |                                                                                                    |  |  |
|                                            |               |                                        |                         | Click here |                                                                                                    |  |  |

| - intrps/residstag                                                                                                    | ing.esicin,                                                        | cmpioyeero                                                                     | rayso_certificatelistas                                                                                       | propriase=30Gm                                                                  | rituj4givi=ocpk=               | copro = / meawid michigw                                  | or service - occequestly           | pe=Joonnike    | Jagivi-      | 1           | 3 2 | · · · |
|----------------------------------------------------------------------------------------------------|--------------------------------------------------------------------|--------------------------------------------------------------------------------|----------------------------------------------------------------------------------------------------|---------------------------------------------------------------------------------|--------------------------------|-----------------------------------------------------------|------------------------------------|----------------|--------------|-------------|-----|-------|
| IP Number:*                                                                                                    |                                                                    |                                                                                | 1199900090                                                                                                    |                                                                                 |                                | IP Name:*                                                 |                                    | Subbu a        |              |             |     |       |
| Father's Name:                                                                                                    |                                                                    |                                                                                | Sivalah A                                                                                                    |                                                                                 |                                | Husband's Name                                            |                                    | NA             |              |             |     |       |
| UAN:*                                                                                                    |                                                                    |                                                                                | 101021213232                                                                                                  |                                                                                 |                                | ABHA:                                                     |                                    | N/A            |              |             |     |       |
| Gender:                                                                                                    |                                                                    |                                                                                | Female                                                                                                    |                                                                                 |                                | Name of Branch Office:*                                   |                                    | BO - Ajmeri Ga | te           |             |     |       |
| Mobile No:"                                                                                                    |                                                                    |                                                                                | 8058363729                                                                                                    |                                                                                 |                                | UHID:                                                     |                                    | MH01.0000000   | 001          |             |     |       |
|                                                                                                    |                                                                    |                                                                                |                                                                                                    | BANK DET/                                                                       | AILS OF THE INSUR              | ED PERSON AS PER RECORDS                                  |                                    |                |              |             |     |       |
| Bank Name:                                                                                                    |                                                                    |                                                                                | HDFC BANK                                                                                                    |                                                                                 |                                | Account Number:*                                          |                                    | 345435435      |              |             |     |       |
| Branch Name:*                                                                                                    |                                                                    |                                                                                | BANJARA HILLS                                                                                                 |                                                                                 |                                | IFSC Code:*                                               |                                    | HDFC0000521    |              |             |     |       |
|                                                                                                    | S.No                                                               | Select                                                                         | Certificate Number                                                                                            | Benefit Type                                                                    | SubType                        | Type of Cetificate                                        | Date of Certificate                | View Cer       | tificate     |             |     |       |
|                                                                                                    | 1                                                                  | 1 mzmz SB/ESB NA Manual Certificate 01/12/2022 View Delete                     |                                                                                                    |                                                                                 |                                |                                                           |                                    |                |              |             |     |       |
|                                                                                                    | 2 mkjj SB/ESB NA Manual Certificate 06/12/2022 View Delete         |                                                                                |                                                                                                    |                                                                                 |                                |                                                           |                                    |                |              |             |     |       |
|                                                                                                    | 3                                                                  | 3 dgh1335 SB/ESB NA Manual Certificate 20/12/2022 View Delete                  |                                                                                                    |                                                                                 |                                |                                                           |                                    |                |              |             |     |       |
|                                                                                                    | 4 Manual Certificate 01/01/2023 View Delete                        |                                                                                |                                                                                                    |                                                                                 |                                |                                                           |                                    |                |              |             |     |       |
|                                                                                                    |                                                                    |                                                                                |                                                                                                    |                                                                                 |                                |                                                           | Please Click Here to sul           | bmit manual ce | rtificate(s) |             |     |       |
|                                                                                                    |                                                                    | Claim Pe                                                                       | eriod From date                                                                                               | 01/01/2023                                                                      |                                | To date                                                   | 17/01/2023                         | )              |              |             |     |       |
| ] I hereby agree<br>I, do hereby certify that my Bank 8<br>That because of Sidkness/tempora<br>I have not been in receipt of any y<br>I was not on strike during the perio | t other detail<br>ny disableme<br>wages for the<br>od of certified | s displayed abov<br>nt/sidkness due tr<br>day of leave/hol<br>abstention on ar | e are valid, active and correct<br>o pregnancy. I have not been<br>iday(s).<br>ccount of sickness/temporary d | in all respect and I cor<br>at work for said period<br>isablement i.e., for whi | ich the benefit is clai        | Benefit in this Bank Account.<br>med.                     |                                    |                |              |             |     |       |
| प्पणीः                                                                                                    |                                                                    |                                                                                |                                                                                                    |                                                                                 |                                |                                                           |                                    |                |              |             |     |       |
| दावेदार प्रमाणित करेगा कि<br>दावा अनुरोध प्रस्तुत करने वे                                                                                                    | দ্ববর্থিনি ৰঁ<br>চ লিए ऑ                                           | कि विवरण स<br>नलाइन आवेद                                                       | ही और वैध हैं जहां दावे<br>न केवल तभी किया जा                                                                 | के सफल सत्यापन्<br>सकता है जब यून्रि                                            | न के बाद नकद व<br>वर्सल अकाउंट | ताभ हस्तांतरित किया जा सव<br>नंबर (यूएएन) नियोक्ता द्वारा | pता है।<br>सीड किया गया हो और बैंव | क विवरण ईएर    | सआईसी शार    | वा कार्यालय |     |       |

- 1. Select Certificate by selecting row.
- 2. Enter Claim period From Date and To date.
- 3. Read and Click on Declaration checkbox.

Version 1.1 Created On : 25-01

Click on Submit

|                         |       |         |                      | SB                  | ESB/TOB/MBSB (     | (Claim Request)        |                          |            |                |  |
|-------------------------|-------|---------|----------------------|---------------------|--------------------|------------------------|--------------------------|------------|----------------|--|
| Insured Person's Partic | ulara |         |                      |                     |                    |                        |                          |            |                |  |
| IP Number:              |       |         | 1199900090           |                     | 1                  | P Name:                |                          | Subbu a    |                |  |
| Father's Name:          |       |         | Sivalah A            |                     | 1                  | Husband's Name         |                          | NA         |                |  |
| UAN:                    |       |         | 101021213232         |                     |                    | ABHA:                  |                          | N/A        |                |  |
| Gender:                 |       |         | Female               |                     |                    | Name of Branch Office: |                          | BO - Ajman | Gate           |  |
| Mobile Nor              |       |         | 8058363729           | C                   |                    |                        |                          | MH01.0000  | 000001         |  |
|                         |       |         |                      | esicstaging.esi     | c.in               |                        |                          |            |                |  |
| Bank Name:              |       |         | HDFC BANK            | 1.0                 |                    |                        |                          | 345435435  |                |  |
| Franch Name:            |       |         | BANJARA HILLS        | Certificate has bee | n deleted successf | ully!!!                |                          | HDFC00005  | 21             |  |
|                         |       |         |                      |                     |                    |                        |                          |            |                |  |
|                         |       |         |                      |                     |                    | OK                     |                          |            |                |  |
|                         |       |         |                      |                     |                    |                        |                          |            |                |  |
|                         | S.No  | Select  | Certificate Number   | Sarea               | Subiype            | Type of Cethicate      | Jate of Certificate      | View       | Certificate    |  |
|                         |       | 0       | gifts                | TOB/MBSB            | NA                 | Manual Certificate     | 01/12/2022               | View       | Delete         |  |
|                         | 2     |         | dgh1336              | SB/ESB<br>/TDB/MBSB | 144                | Manual Certificate     | 20/12/2022               | View       | Delete         |  |
|                         | 3     |         | mma                  | SB/ESB<br>/TDB/MBSB | NA                 | Manual Certificate     | 01/01/2023               | View       | Delete         |  |
|                         | 4     | 8       | 00550                | SB/ESB<br>/TDB/MBSB | NA                 | Manual Certificate     | 18/01/2023               | View       | Delete         |  |
|                         |       |         |                      |                     |                    |                        | Please Click Here to sub | mitman     | certificate(s) |  |
|                         |       |         |                      |                     |                    |                        |                          | 7/         |                |  |
|                         |       | Claim F | Period From 6        | ľ.                  | 1                  | To date                |                          |            |                |  |
|                         |       |         | Constant of Advances |                     |                    | - L                    |                          |            |                |  |
|                         |       |         |                      |                     |                    |                        |                          |            |                |  |
|                         |       |         |                      |                     |                    |                        |                          |            |                |  |
|                         |       |         |                      | Click here          |                    |                        | Click here to            |            |                |  |
|                         |       |         |                      |                     |                    |                        | delete certificate       |            |                |  |
|                         |       |         |                      |                     |                    |                        |                          |            |                |  |
|                         |       |         |                      |                     |                    |                        |                          |            |                |  |

| Insured Person's Particulars    IP Name'    Subset A    IP Name'    Subset A      Bather's Name    344    MA    MA      UAL'    190221222    ABN/c    NA      Gender:    Famala    MA    MA      Mobile Kor    6000303    MO    MA      Bank Name:*    MO/C BANK    Bane of Branch Officer*    MO/C SUBST      Branch Name:*    MO/C BANK    MO/C BANK    MO/C BANK      Branch Name:*    MO/C BANK    Please select the Check box    MO/C COCO00521      State States Name:*    MO/C BANK    Please select the Check box    MO/C COCO00521      State States Name:*    MO/C Certificate Number    States States    Mo/C Certificate Number      1    disg    States States    MA    Manual Certificate    View Certificate      1    disg    States States    MA    Manual Certificate    View Certificate      2    oph138    TOB MASS    MA    Manual Certificate    View Certificate      3    mmin    States States    MA    Manual Certificate    View Certificate      4    deccs6    States                                                                                                    |                          |      |        |                    | S                   | B/ESB/TOB/MBSE | 3 (Claim Request)       |                          |                            |  |
|----------------------------------------------------------------------------------------------------|--------------------------|------|--------|--------------------|---------------------|----------------|-------------------------|--------------------------|----------------------------|--|
| IP Name      Sinks /s      Sinks /s | Insured Person's Particu | lars |        |                    |                     |                |                         |                          |                            |  |
| Father:  Swalinh A  Husband's Name  NA    UAK:  101021212222  ABR/2  NA    Gender:  S058303729  Name of Branch Office:*  BO - Almeit Gaus    Mobile Nor:  S058303729  Merror of Branch Office:*  Merror of Branch Office:*    Back Name:*  BOSAMARA HILLS  Perseckin  344535435    Bank Name:*  BANARA HILLS  Perseckin  HOFC0900921    Sake Certificate Number  S058303729  Stepse Sake Sake Sake Sake Sake Sake Sake Sak                                                                                                    | IP Number:               |      |        | 1199900090         |                     |                | IP Name:                |                          | Subbu a                    |  |
| NAC  10102/21/22/2  ABM/2  NA4    Gender:  Female  Name of Branch Officer  MO-Apment Gasin    Mobile Nor  Gessassor/20  MO-Apment Gasin  MO-Apment Gasin    Bank Namer:  HGPC BANK  Beste select the Check box  346438435    SAND  Certificate Number  Beste select the Check box  Certificate  View Certificate    SAND  Certificate Number  Selection  Selection  View Certificate    SAND  Gender  Selection  View Certificate  View Certificate    SAND  Gender  Selection  View Certificate  View Certificate    SAND  Gender  Selection  View Certificate  View Certificate    SAND  Gender  Selection  View Certificate  View Certificate    SAND  Gender  Selection  View Certificate  View Certificate    SAND  Selection  View Certificate  View Certificate  View Certificate    SAND  Gender  Selection  Manual Certificate  OI (12/2022)  View Delete    SAND  Selection  Selection  Manual Certificate  Selection  View Delete    SAND  Selection  Selection  Manual Certificate  Selection                                                                                                    | Father's Name:           |      |        | Sivaish A          |                     |                | Husband's Name          |                          | NA                         |  |
| Gender:  Farmatie  Name of Branch Officer  BD - Ajone ideate    Mobile Ror:  BD - Ajone ideate  BR 1000000001    Bank Namer:  HDFC BANK  BARKAMA HILLS  Beststaging.esic.in    Banch Namer:  BARKAMA HILLS  Please select the Check box  BK 1000000001    S.No  Certificate Number  BBESB  NA  Manual Certificate  View Certificate    1  ding  BBESB  NA  Manual Certificate  0/1/1/2022  View Delete    3  mms  BBESB  NA  Manual Certificate  0/1/1/2023  View Delete    3  mms  BBESB  NA  Manual Certificate  0/1/1/2023  View Delete    4  06556  rTDB-MBSB  NA  Manual Certificate  0/1/1/2023  View Delete    1  ding  0/1/1/2023  Na  Manual Certificate  0/1/1/2023  View Delete    3  mms  rBBESB  NA  Manual Certificate  0/1/1/2023  View Delete    2  dign1335  rBBESB  NA  Manual Certificate  0/1/1/2023  View Delete    3  mms  rBBESB  NA  Manual Certificate  0/1/1/2023  View Delete    3  mms  rBBESB  NA                                                                                                    | UAN                      |      |        | 101021213232       |                     |                | ABHA:                   |                          | NA                         |  |
| Nobile Nor:  B05383728    Bank Name:  HDFC BANK    Branch Name:  BANLARA HILL®    Please select the Check box    Street Name:  Street Name:    Street Name:  Bank Name:    Street Name:  Bank Name:    Street Name:  Street Name:    Street Name:  Bank Name:    Bank Name:  Bank Name:    Bank Name:  Bank Name:    Street Name:  Bank Name:    Bank Name:  Bank Name:    Bank Name:  Bank Name:    Bank Name:  Bank                                                                                                    | Gender:                  |      |        | Female             |                     |                | Name of Branch Office:* |                          | BO - Ajmeri Gate           |  |
| Bank Name:    HDPC BANK      Branch Name:    BANLARA HILLS      Please select the Check box    HDPC0000521      Image: State of Certificate Number    State of Certificate      1    drig      1    drig                                                                                                    | Mobile Nor               |      |        | 0058303729         | <u></u>             |                |                         |                          | MH01.000000001             |  |
| Back Name:  HDC BANK    Bracch Name:  BAAUARA HILL®    Please select the Check box      OK      S.No  Foreset    1  dhg    1  dhg <t< td=""><td></td><td></td><td></td><td></td><td>esicstaging.es</td><td>iic.in</td><td></td><td></td><td></td><td></td></t<>                                                                                                    |                          |      |        |                    | esicstaging.es      | iic.in         |                         |                          |                            |  |
| Branch Name:  BANJARA HILLS  Please select the Check box  HDFC0000521    OK  OK  OK    5.No  Certificate Number  accretit 13 ypc  auge 13 ypc  accretiticate  View Certificate    1  dfig  1508.MBSB  NA  Manual Certificate  01/12/2022  View Delete    2  ogh1335  38K5B  NA  Manual Certificate  01/01/2023  View Delete    3  mma  /TDBMBSB  NA  Manual Certificate  01/01/2023  View Delete    4  eccse  isBE5B  NA  Manual Certificate  18/01/2023  View Delete    Delete    Claim Period  From date  01/12/2022  To date  15/12/2022                                                                                                    | Bank Name:*              |      |        | HDPC BANK          |                     |                |                         |                          | 345436435                  |  |
| OK      S.No    Certificate Number    State stype    State stype    State of Certificate    View Certificate      1    dhg    1708.M858    NA    Manual Certificate    01/12/2022    View    Delete      2    dg/n1336    1708.M858    NA    Manual Certificate    01/01/2023    View    Delete      3    mms    1908.858    NA    Manual Certificate    01/01/2023    View    Delete      4    e6556    S8.658    NA    Manual Certificate    01/01/2023    View    Delete      4    e6556    S8.658    NA    Manual Certificate    01/01/2023    View    Delete      4    e6556    S8.658    NA    Manual Certificate    01/01/2023    View    Delete      58.658    NA    Manual Certificate    01/01/2023    View    Delete    Delete      66556    S8.658    NA    Manual Certificate    18.01/2023    View    Delete      Delete    01/01/2033    View    Delete    Delete    Delete    Delete      Claim Period    Fr                                                                                                    | Branch Namer             |      |        | BANJARA HILLS      | Please select the   | Check box      |                         |                          | HDFC0000521                |  |
| 1    dfig    SB/ESB    NA    Manual Certificate    01/12/2022    View Delete      2    dgh1336    //TDB/MBSB    NA    Manual Certificate    20/12/2022    View Delete      3    mms    SB/ESB    NA    Manual Certificate    01/01/2023    View Delete      4    00556    SB/ESB    NA    Manual Certificate    01/01/2023    View Delete      Please Click Here to submit manual certificate(s)      Claim Period    01/12/2022    To date    15/12/2022                                                                                                    |                          | S.No | Perect | Certificate Number | Benefit Type        | Subtype        | Type of Cethicate       | Jate of Certificate      | View Certificate           |  |
| 1    dfig    SB/E58    NA    Manual Certificate    01/12/2022    View Delete      2    ogn1336    SB/E58    NA    Manual Certificate    20/12/2022    View Delete      3    mms    SB/E58    NA    Manual Certificate    01/01/2023    View Delete      4    ecose    SB/E58    NA    Manual Certificate    01/01/2023    View Delete      4    ecose    SB/E58    NA    Manual Certificate    18/01/2223    View Delete      4    ecose    SB/E58    NA    Manual Certificate    18/01/2223    View Delete      Claim Period    From date    01/12/2022    To date    15/12/2022    To date    15/12/2022                                                                                                    |                          | S.No | Perec  | Certificate Number | Benefit type        | Subtype        | Type or Cermicate       | date of Certificate      | View Certificate           |  |
| 2  ogh1335  SB/ESB  NA  Manual Certificate  20/12/2022  View Delete    3  mmi  SB/ESB  NA  Manual Certificate  01/01/2023  View Delete    4  e6556  SB/ESB  NA  Manual Certificate  01/01/2023  View Delete    4  e6556  SB/ESB  NA  Manual Certificate  18/01/2023  View Delete    5  Claim Period  From date  01/12/2022  To date  15/12/2022                                                                                                    |                          | 1    |        | dfig               | TDB MBS8            | NA             | Manual Certificate      | 01/12/2022               | View Delete                |  |
| 3  mms  SB/ESB  NA  Manual Certificate  01/01/2023  Vise  Delete    4  d6556  17DB/MB58  NA  Manual Certificate  18/01/2023  Vise  Delete    Please Click Here to submit manual certificate(s)    Claim Period  From date  01/12/2022  To date  15/12/2022                                                                                                    |                          | 2    | Q      | ogh1336            | TOB/MBSB            | NA.            | Manual Certificate      | 20/12/2022               | View Delete                |  |
| 4  00556  SB/ESB<br>(TDB/MBSB  NA  Manual Certificate  18/01/2023  View Delete    Please Click Here to submit manual certificate(s)    Claim Period  From date  01/12/2022  To date  15/12/2022                                                                                                    |                          | 3    |        | mms                | SB/ESB<br>/TDB/MBSB | NA             | Manual Certificate      | 01/01/2023               | View Delete                |  |
| Please Click Here to submit manual certificate(s)        Claim Period      From date      01/12/2022      To date      15/12/2022                                                                                                    |                          | 4    |        | 00550              | SB/ESB<br>(TDB/MBSB | NA             | Manual Certificate      | 18/01/2023               | View Delete                |  |
| Claim Period From date 01/12/2022 To date 15/12/2022                                                                                                    |                          |      |        |                    |                     |                |                         | Please Click Here to sub | omit manual certificate(s) |  |
|                                                                                                    |                          |      | Claim  | Period From date   | 01/12/2022          |                | To date                 | 15/12/2022               |                            |  |
|                                                                                                    | jung .                   |      |        |                    |                     |                |                         |                          |                            |  |
|                                                                                                    |                          |      |        |                    | Click               | here           |                         |                          |                            |  |
| Click here                                                                                                    |                          |      |        |                    |                     |                |                         |                          |                            |  |

| IP Number:                                        | 1199900090    | IP Name:                | Subbu a          |  |  |  |  |  |
|---------------------------------------------------|---------------|-------------------------|------------------|--|--|--|--|--|
| Father's Name:                                    | Sivaiah A     | Husband's Name          | NA               |  |  |  |  |  |
| UAN:*                                             | 101021213232  | ABHA:                   | N/A              |  |  |  |  |  |
| Gender:                                           | Female        | Name of Branch Office:* | BO - Ajmeri Gate |  |  |  |  |  |
| Mobile No:*                                       | 8058363729    | UHID:                   | MH01.000000001   |  |  |  |  |  |
| BANK DETAILS OF THE INSURED PERSON AS PER RECORDS |               |                         |                  |  |  |  |  |  |
| Bank Name:"                                       | HDFC BANK     | Account Number:         | 345435435        |  |  |  |  |  |
| Branch Name:*                                     | BANJARA HILLS | IFSC Code:*             | HDFC0000521      |  |  |  |  |  |

| S.No | Select  | Certificate Number | Benefit Type        | SubType                                           | Type of Cetificate | Date of Certificate   | View Certificate        |  |  |  |  |  |
|------|---------|--------------------|---------------------|---------------------------------------------------|--------------------|-----------------------|-------------------------|--|--|--|--|--|
| 1    |         | mzmz               | SB/ESB<br>/TDB/MBSB | NA                                                | Manual Certificate | 01/12/2022            | View Delete             |  |  |  |  |  |
| 2    |         | mkjj               | SB/ESB              |                                                   |                    | 06/12/2022            | View Delete             |  |  |  |  |  |
| 3    |         | dgh1335            | esicstaging.        | esicstaging.esic.in 20/12/2022 <u>View</u> Delete |                    |                       |                         |  |  |  |  |  |
| 4    |         | mms                | Please click on     | the declaration checkbox                          | 01/01/2023         | View Delete           |                         |  |  |  |  |  |
|      |         |                    |                     |                                                   | ок                 | se Click Here to subn | nit manual certificate( |  |  |  |  |  |
|      |         |                    |                     |                                                   |                    | _                     |                         |  |  |  |  |  |
|      | Claim D | eriod From date    | 01/01/2022          |                                                   | To date 1          | 7/01/2023             |                         |  |  |  |  |  |

1- I, do hereby certify that my Bank & other details displayed above are valid, active and correct in all respect and I consent to receive Cash Benefit in this Bank Account.

2- That because of Sickness/temporary disablement/sickness due to pregnancy, I have not been at work for said period

3-I have not been in receipt of any wages for the day of leave/holiday(s).

I hereby agree

4- I was not on strike during the period of certified abstention on account of sidkness/temporary disablement i.e., for which the benefit is claimed.

Submit Cancel

| Father's Name:                                    | Sivalah A     | Husband's Name         | NA               |  |  |  |  |  |  |
|---------------------------------------------------|---------------|------------------------|------------------|--|--|--|--|--|--|
| UAR                                               | 101021213232  | ABHA:                  | N/A              |  |  |  |  |  |  |
| Gender:                                           | Female        | Name of Branch Office: | BO - Ajmeri Gate |  |  |  |  |  |  |
| Mobile Nor                                        | 8058363729    | UHID:                  | MH01.000000001   |  |  |  |  |  |  |
| BANK DETAILS OF THE INSURED PERSON AS PER RECORDS |               |                        |                  |  |  |  |  |  |  |
| Bank Name:                                        | HDFC BANK     | Account Number:        | 345435435        |  |  |  |  |  |  |
| Branch Namer                                      | BANJARA HILLS | IFSC Code:             | HDFC0000521      |  |  |  |  |  |  |

| No                                                                | Select | Certificate Number | Benefit Type                                                                                                    | SubType               | Type of Cetificate                            | Date of Certificate | View C | ertificate |
|-------------------------------------------------------------------|--------|--------------------|----------------------------------------------------------------------------------------------------|-----------------------|-----------------------------------------------|---------------------|--------|------------|
| 1                                                                 |        | mama               | SB/ESB<br>/TDB/MBSB                                                                                                    | NA                    | Manual Certificate                            | 01/12/2022          | View   | Delete     |
| 2                                                                 |        | mbjj               | SB/ESB                                                                                                    | NA                    | Manual Certificate                            | 06/12/2022          | View   | Delete     |
| 3                                                                 |        | dgh1335            | ⊕ esicstaging.esic.in                                                                                                    |                       |                                               | 20/12/2022          | View   | Delete     |
| 4                                                                 |        | mme                | mms Concentration of the second second s |                       | 01/01/2023                                    | View                | Delete |            |
| SB Benefit Claim Intimation Request is Submitted Successituity!!! |        |                    |                                                                                                    | se Click Here to subn | se Click Here to submit manual certificate(s) |                     |        |            |
|                                                                   |        |                    |                                                                                                    |                       | OK                                            |                     |        |            |

I hereby agree

1-1, do hereby certify that my Bank & other details displayed above are valid, active and correct in all respect and I consent to receive Cash Benefit in this Bank Account.

2- That because of Sickness/temporary disablement/bickness due to pregnancy, I have not been at work for said period

3- I have not been in receipt of any wages for the day of leave/holiday(s)

4-I was not on strike during the period of certified abstention on account of sickness-temporary disablement i.e., for which the benefit is daimed.

| मणाः<br>दावेदार प्रमाणित करेगा कि प्रदर्शित बैंक विवरण सही और वैध हैं जहां दावे के सफल सत्यापन के बाद नकद लाभ हस्तांतरित किया जा सकता है।<br>दावा अनरोध प्रस्तत करने के लिए ऑनलाइन आवेदन केवल तभी किया जा सकता है जब यनिवर्सल अकाउंट नंबर (यएएन) नियोक्ता दारा सीड किया गया हो और बैंक विवरण ईएसर | Click here |  |
|----------------------------------------------------------------------------------------------------|------------|--|
| ता जानगोंनेन किया गया हो। यह एक बार की गतिविधि है। सहायता के लिए कृपया शाखा कार्यालय से संपर्क करें<br>sterning data from esicstaging-esic.in                                                                                                    |            |  |

#### **IP Portal Homepage \_ Claim intimation request status**

|      |                     | Claim I         | ntimation Request Status                  |                            |         |
|------|---------------------|-----------------|-------------------------------------------|----------------------------|---------|
|      |                     |                 |                                           |                            |         |
|      |                     |                 |                                           |                            |         |
|      |                     |                 |                                           |                            |         |
| S.No | Claim Intimation ID | Benefit Type    | Date of Submission of Claim<br>Intimation | Status of Claim Intimation | Remarks |
| 1    | 202311000008        | SB/ESB/TDB/MBSB | 10/01/2023                                | Processed                  | test    |
| 2    | 202311000007        | S8/ES8/TD8/MBS8 | 10/01/2023                                | Processed                  | testy   |
| 9    | 202312000007        | S8/ES8/TD8/MBSB | 20/01/2023                                | Pending with Branch office |         |
| 9    |                     |                 |                                           |                            |         |

Close

DISCLAIMER: Content owned by Employee's State Insurance Corporation. Copyright @ 2009, ESIC, India. All Rights Reserved. Best viewed in 1024 x 768 pixels, Site maintained by ESIC.Designed and Developed by CMS Computers LTD. IP : 50

#### Version 1.1 Created On : 25-01-2023

18

# LDC/UDC Login

# User Login through <u>myesic.esic.in</u>/gateway.esic.in

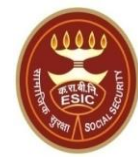

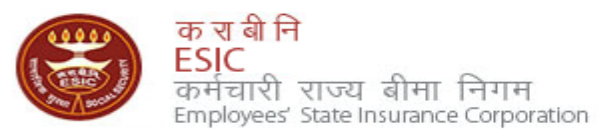

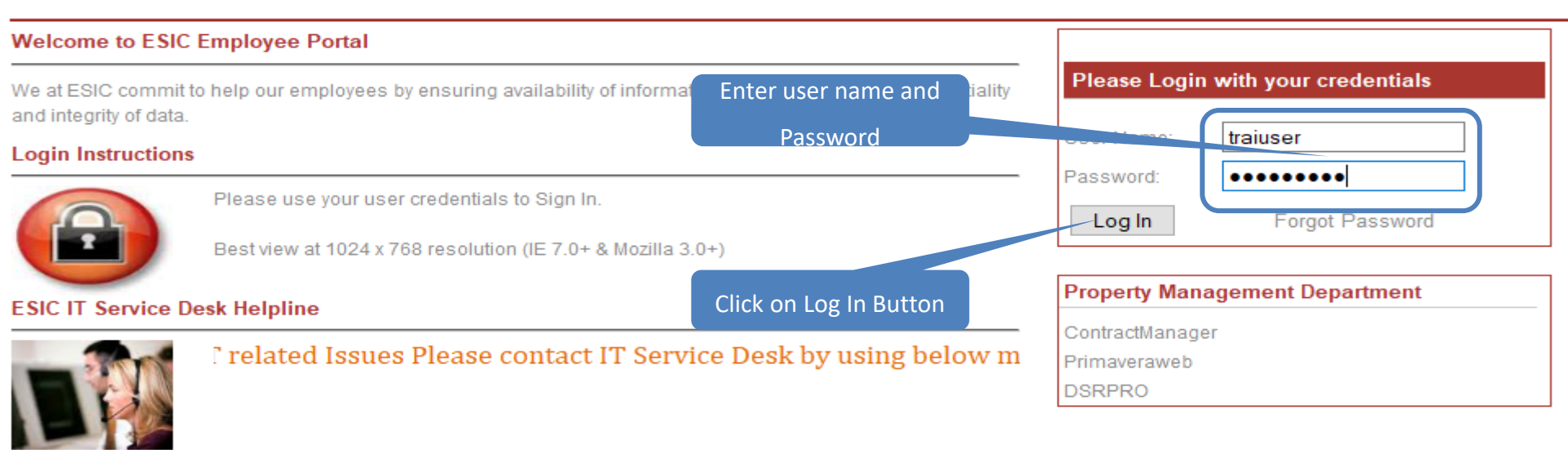

Web Portal- ithelpdesk Send mail to <u>Centralservicedeskin@esic.in</u> with Subject Line (New Incident) Call to VoIP Helpline : 7001

© 2010 ESIC. All Rights Reserved.

All the information in this site is private, privileged and confidential. Users shall refrain from copying, distributing, misusing and / or disclosing the information to any third parties under any circumstances whatsoever.

#### **Select Location & Facility**

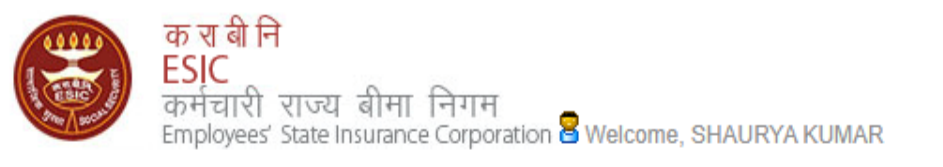

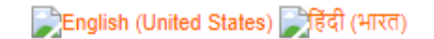

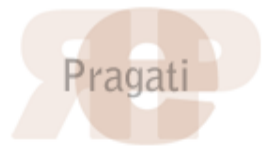

| Home                                  | Applications       | ERP Application | ns Reports   | Analytics            | Change Password | E LOGOUT                             |
|---------------------------------------|--------------------|-----------------|--------------|----------------------|-----------------|--------------------------------------|
|                                       | Document Mana      | gement System   |              |                      |                 |                                      |
| ESIC News                             | Health Information | on System       | Circula      | s                    |                 | Industry News                        |
| >> Role of ESIC Insurance             |                    |                 | » Circul     | rs from HQRS. Office | 3               | » ESIC's PG institute from next year |
| Announceme                            | ents               | Click           | chere elated | Links                |                 | Reference Documents                  |
| >> Annexure - IX                      | C.doc              |                 | >> http://e  | sic.nic.in           |                 | >> Dhanwantri                        |
| » Annexures - 2                       | X-XI.pdf           |                 | >> http://i  | idia.gov.in          |                 | » Pragati-ERP                        |
| » Annexures.po                        | df                 |                 | >> http://i  | ohfw.nic.in          |                 | » Pragati-Insurance                  |
| » JOB CARD OF ADMINISTRATIVE OFFICERS |                    | >> http://      | hoindia.org  |                      | » ESIC Manuals  |                                      |
| >> Circular.pdf                       |                    |                 | >> http://e  | sicdelhi.org.in      |                 | » Information Security               |
| Read More >>                          |                    |                 |              |                      | >> know         | more                                 |

Site maintained by ESIC. Designed and Developed by CMS Computers LTD. Copyright @ 2021, ESIC, India. All Rights Reserved.

#### **Select Location & Role**

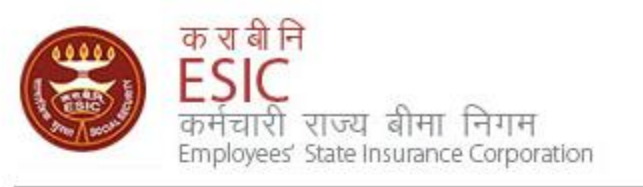

| Location and Role Selection          | Select Location  |
|--------------------------------------|------------------|
| User Location : BO-Ajmeri Gate       |                  |
| User Role : LDC/UDC at Branch Office |                  |
| Submit                               | Select User Role |
| Click on S                           | Submit           |

### **Insurance Homepage**

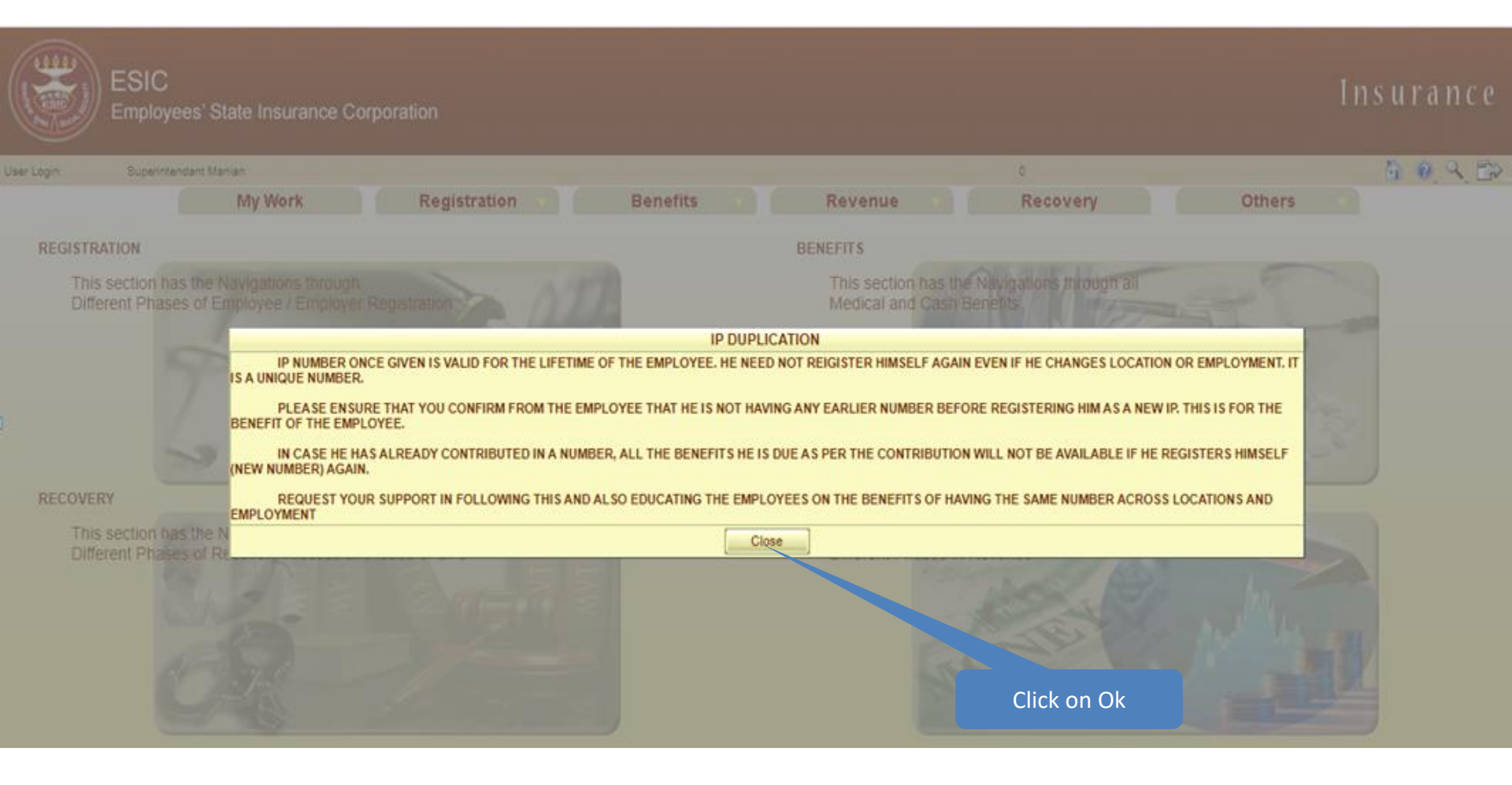

#### **Insurance Homepage \_Benefits**

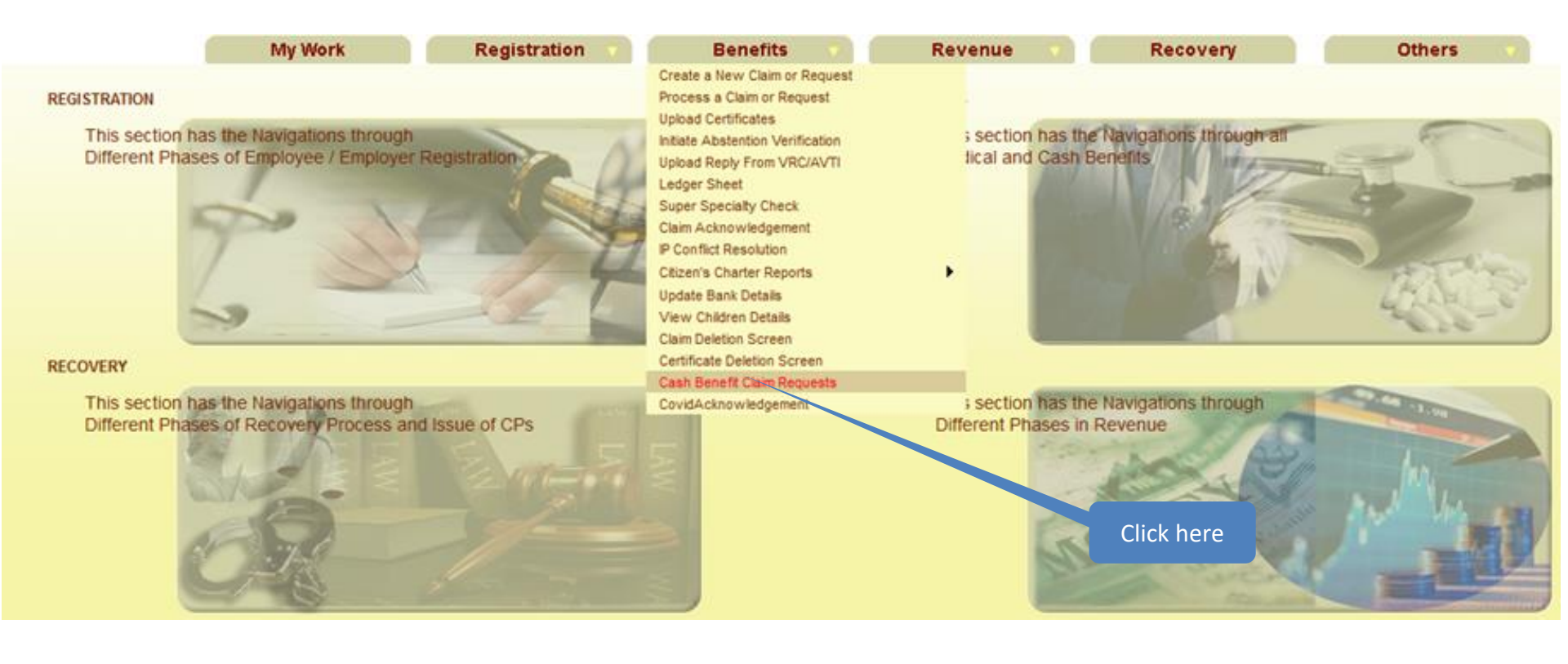

### **Claim request list**

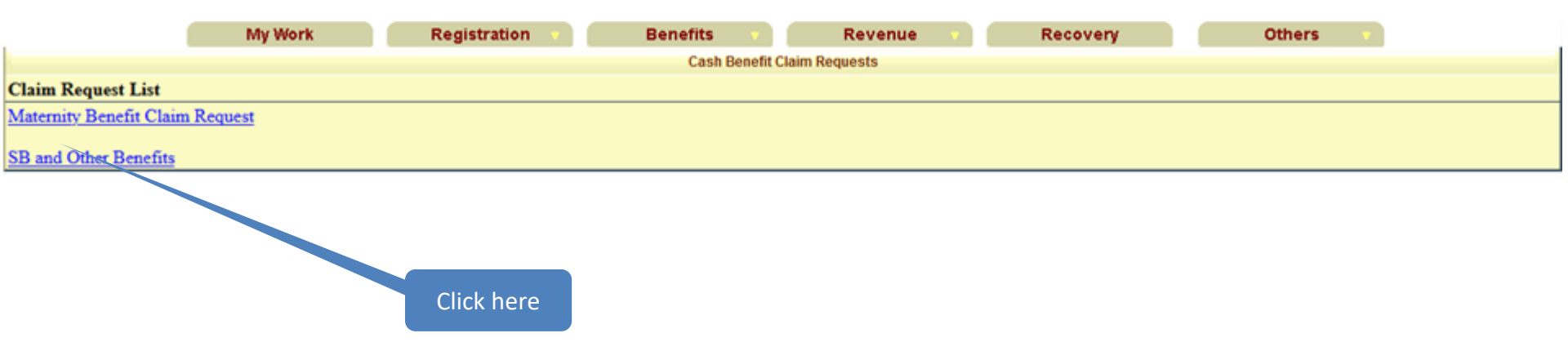

# **Claim request list**

| SB/ESB/TDB/MBSB View Claim Intimation Requests |        |                                    |  |
|------------------------------------------------|--------|------------------------------------|--|
|                                                |        |                                    |  |
| IP Number :                                    |        |                                    |  |
| Claim Request Submission From Date :           | )      | Claim Request Submission To Date : |  |
|                                                | Search | Reset                              |  |

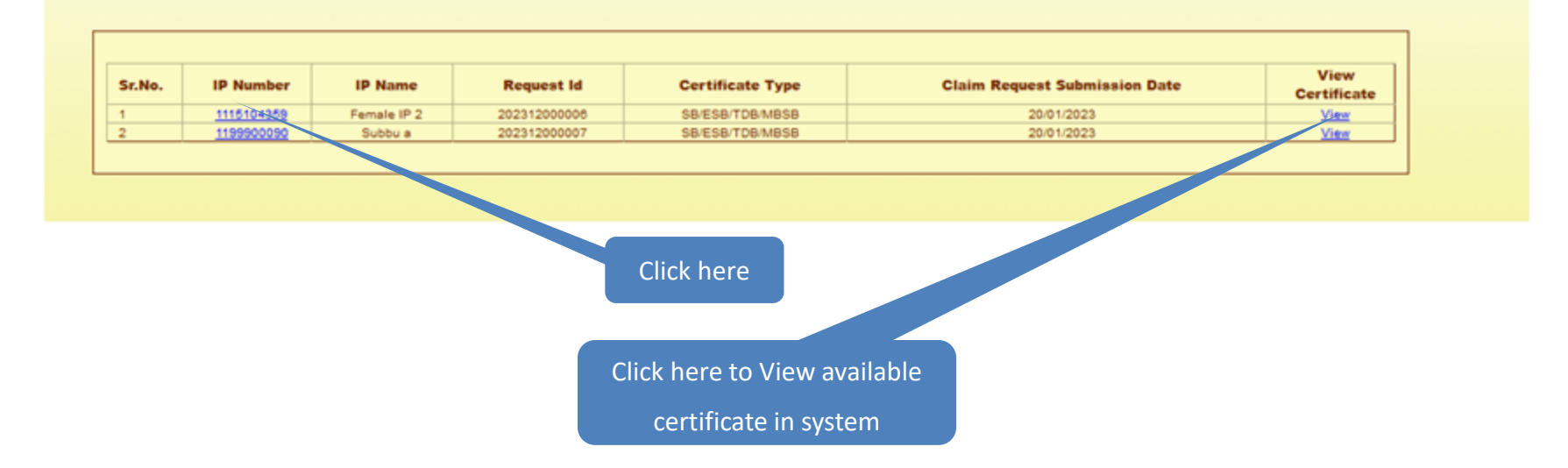

### **Claim request**

| Insured Person's Particulars |                           |                           |                                                                |
|------------------------------|---------------------------|---------------------------|----------------------------------------------------------------|
| IP Number:*                  | 1199900090                | IP Name:*                 | Subbu a                                                        |
| Father's Name:               | Sivalah A                 | Husband's Name            | NA                                                             |
| UAN:*                        | 101021213232              | ABHA:                     | NA                                                             |
| Name of Branch Office:*      | BO - Ajmeri Gate          | Address of Branch Office: | Branch Office ESI Corporation, Opposite Mori Gate Bus Terminal |
| Hospital/Disp. Name:*        | Dispensary Azadpur        | Hospital/Disp. Address:   | Azadput,pincode-520007                                         |
|                              | BANK DETAILS OF THE INSUR | ED PERSON AS PER RECORDS  |                                                                |
| Bank Name:*                  | HDFC BANK                 | Account Number:*          | 345435435                                                      |
| Branch Name:*                | BANJARA HILLS             | IFSC Code:*               | HDFC0000521                                                    |

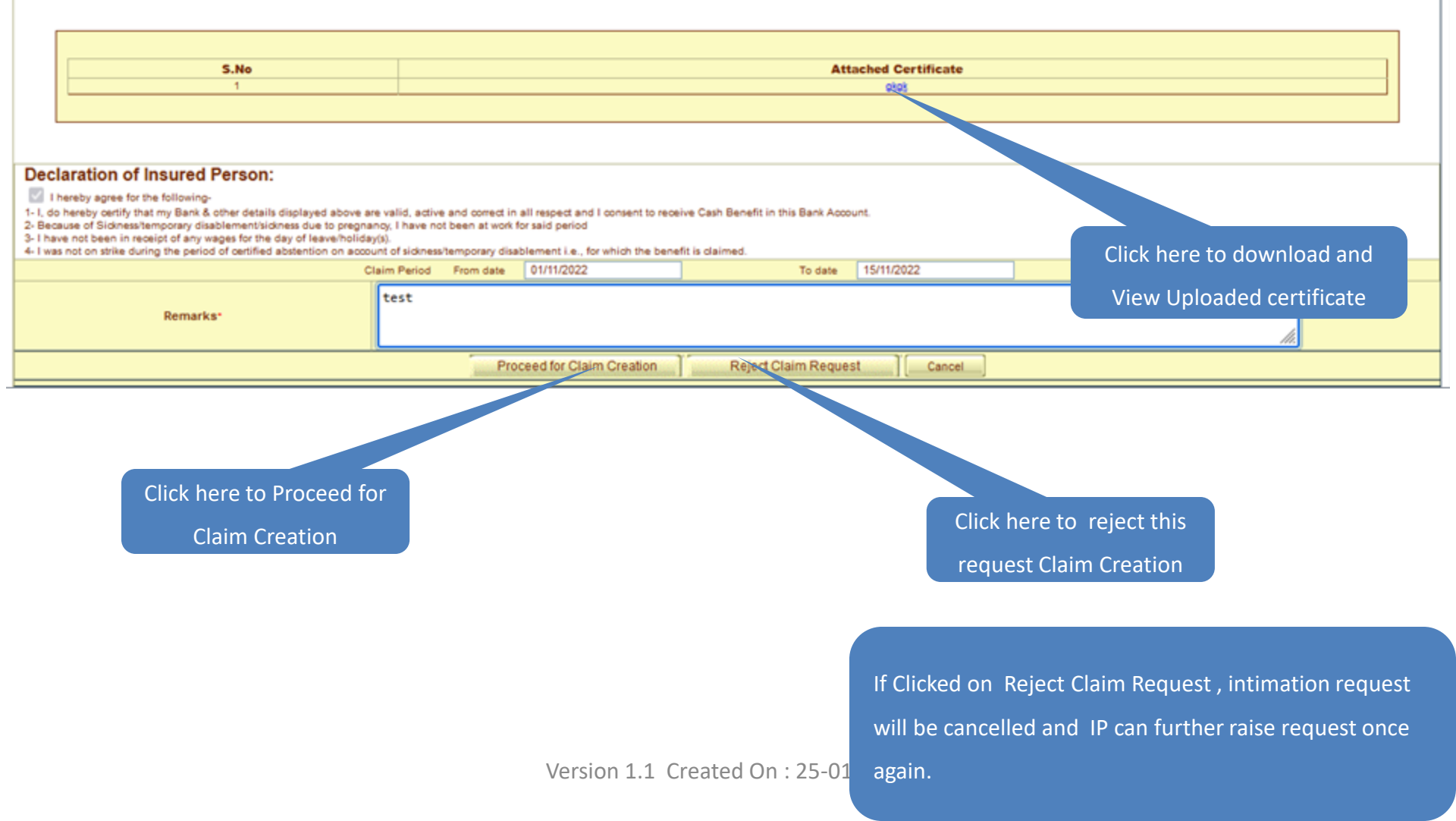

#### **Claim creation**

| My Work | Registration        | Benefits   | Revenue                  | Recovery          | Others |
|---------|---------------------|------------|--------------------------|-------------------|--------|
|         | Claim / Request De  | tails      |                          | * Required Fields |        |
|         | Insurance Number    | 11         | 1115103876               |                   |        |
|         | Insured Person:     | TE         | STEEE                    |                   |        |
|         | Type of Claim / Red | juest:* Sl | 8 / ES8 / TD8 / MBS8 🗸 🗸 |                   |        |
|         |                     | Submit     | Reset Cancel             |                   |        |

# **Thank You**